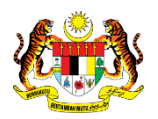

# SISTEM PERAKAUNAN AKRUAN KERAJAAN NEGERI (iSPEKS)

# USER MANUAL

# Pukal Outgoing (Akaun Belum Bayar (AP))

# Untuk

# JABATAN AKAUNTAN NEGARA MALAYSIA

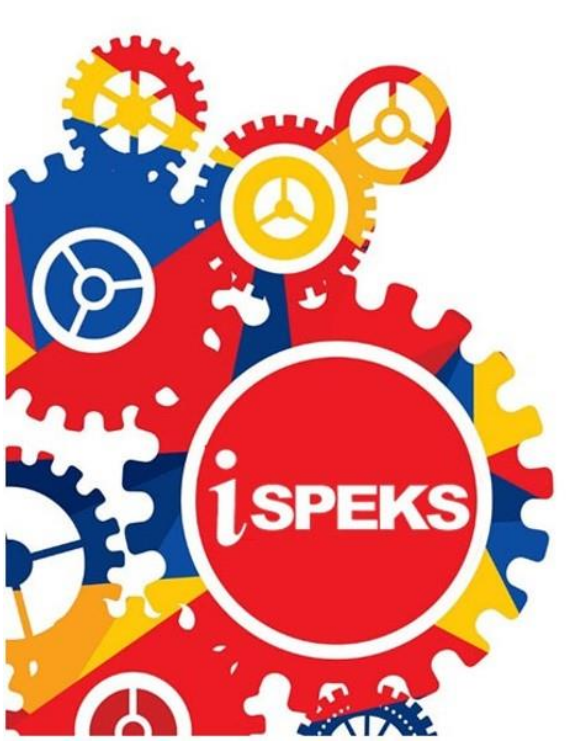

TERHAD

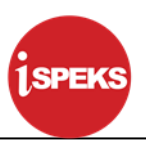

|                   | Ringkasan Penyerahan                                                |
|-------------------|---------------------------------------------------------------------|
| Penerangan        | Objektif dokumen penyediaan Manual Pengguna ini adalah untuk        |
|                   | membantu pengguna sistem memahami aliran proses dan merupakan       |
|                   | bahan rujukan atau panduan penggunaan sistem iSPEKS ini.            |
|                   | Dokumentasi ini juga menerangkan dengan terperinci bagaimana sistem |
|                   | ini berfungsi dan memberi gambaran kepada pengguna bagaimana untuk  |
|                   | menggunakan sistem tersebut.                                        |
| Aliran Kerja atau | Sila rujuk lampiran yang disediakan                                 |
| Aliran Tugas      |                                                                     |
| Kriteria          | Tidak berkenaan.                                                    |
| Penerimaan        |                                                                     |
| Keputusan Ujian   | Tidak berkenaan.                                                    |
| (Jika berkaitan)  |                                                                     |
| Komen             | Tidak berkenaan.                                                    |

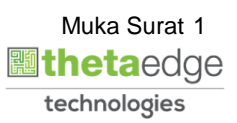

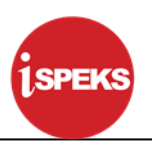

## Pentadbiran dan Pengurusan Dokumen

#### Semakan Dokumen

| No | Versi     | Tarikh     | Dikemaskini Oleh | Nota               |
|----|-----------|------------|------------------|--------------------|
| 1  | Versi 1.0 | 02/08/2017 | TTSB             | Keluaran Versi 1.0 |

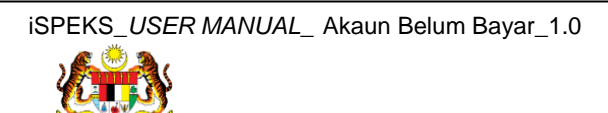

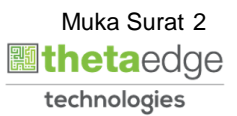

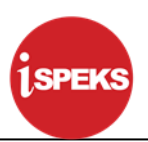

# **ISI KANDUNGAN**

| 1.0 | GLOS | ARI            | 4  |
|-----|------|----------------|----|
| 2.0 | PUK  | AL OUTGOING    | 5  |
|     | 2.1  | Skrin Penyedia | 5  |
|     | 2.2  | Skrin Penyemak | 14 |
|     | 2.3  | Skrin Pelulus  | 19 |
|     |      |                |    |

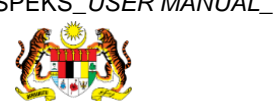

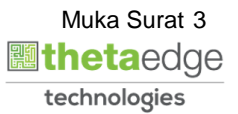

#### 1.0 GLOSARI

| Terma  | Keterangan Proses                        |
|--------|------------------------------------------|
| TTSB   | Theta Technologies Sdn Bhd               |
| iSPEKS | Sistem Perakaunan Akruan Kerajaan Negeri |
| JANM   | Jabatan Akauntan Negara Malaysia         |
| AP     | Modul Akaun Belum Bayar                  |

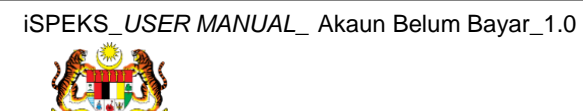

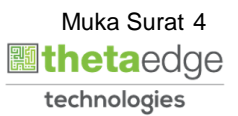

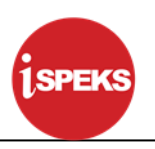

#### 2.0 PUKAL OUTGOING

#### 2.1 Skrin Penyedia

Skrin ini membenarkan Penyedia di Peringkat BN untuk kunci masuk Maklumat bagi Proses Pukal Outgoing.

|--|

| Langkah | Tindakan                                 | Catatan |
|---------|------------------------------------------|---------|
| 1       | Klik untuk masukkan ID Pengguna          |         |
| 2       | Klik untuk masukkan <b>Kata Laluan</b> . |         |
| 3       | Klik untuk <b>Log Masuk</b> .            |         |

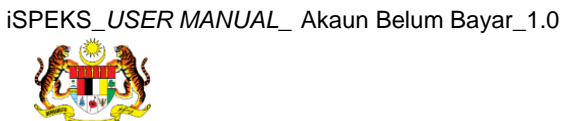

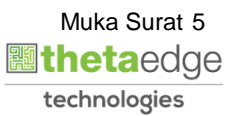

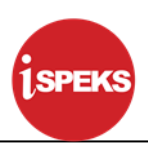

|      | $\overline{\mathbf{U}}$  |                                           |                      |             | *              |            |         |              | 2               | <b>A</b> []]             |
|------|--------------------------|-------------------------------------------|----------------------|-------------|----------------|------------|---------|--------------|-----------------|--------------------------|
| en   | arai Tugasan UMUM        |                                           |                      |             |                |            |         |              |                 |                          |
| ai ( | MODUL                    | PROSES SUB MODUL                          | SAH SIMPAN           | SEMAK       | SEMAK          | 2 S/       | AH SOK  | ONG LULUS 1  | LULUS 2         | KUIRI                    |
| 1    |                          | Waran Peruntukan Kecil                    | -                    |             |                |            |         |              |                 | 0                        |
| 2    | PAIET                    | Waran Pindahan Peruntukan                 | 0                    | -           | -              |            |         |              | -               | 0                        |
| 3    | BAJET                    | Waran Luar Jangka                         | 0                    |             |                |            |         |              |                 | 0                        |
| 1    |                          | Waran Tambah Luar Jangka                  | 0                    | -           | •              |            | -       |              |                 | 0                        |
| 1    |                          | Daftar Maklumat Kontrak                   | 1471                 |             |                |            |         |              |                 |                          |
| B    |                          | Jana Bayaran Berjadual                    |                      |             |                |            |         |              |                 |                          |
|      |                          | Pindaan Bayaran Berjadual                 |                      |             |                |            |         |              |                 |                          |
| 3    | Pengurusan Kontrak (COM) | Kemasukan Pesanan<br>Tempatan/Inden Kerja | -                    | -           | -              |            | -       |              | -               | -                        |
|      |                          | Arahan Bayaran                            | 1                    |             |                |            |         |              |                 |                          |
| )    |                          | Baucar Jurnal Pelarasan PTJ               | 0                    |             |                |            | -       |              | -               | 0                        |
| 1    |                          | Pesanan Tempatan                          | 0                    | -           |                |            |         |              | -               | 0                        |
| 2    |                          | Kemasukan Terimaan                        | iemasukan Terimaan 6 |             |                |            |         |              |                 |                          |
| 10   | ▼ I4 4 Muka sura'        | A 1 dari 11 ► N O                         |                      |             |                |            |         |              | Memaparkan reko | d 1 hingga 10 dari 1     |
| en   | arai Tugasan MODUL       |                                           |                      |             |                |            |         |              |                 |                          |
| 1    | NO REKOD NO RUJU         | KAN JABATAN                               | PTJ JENIS<br>URUSNIA | GA BANK/SY/ | ARIKAT/INDIVID | AMAUN (RM) | STATUS  | NAMA PEGAWAI | TARIKH          | BIL HARI<br>(AGEING DOKU |
|      |                          |                                           |                      |             |                | Y          | SEMUA V |              |                 |                          |

| Langkah | Tindakan                | Catatan |
|---------|-------------------------|---------|
| 1       | Klik pada simbol menu . |         |

|                                | AHARAAN N<br>AN NEGERI JOHOR | IEGERI JOI          | HOR [005    | 5000]                                     |        |                    |            |             | Log masuk teral | ABDULLAH<br>(hir pada 11/0<br>Tarikh Pera | ZARIF BIN RC<br>8/2017 10:28:06<br>kaunan : 10/08/ |
|--------------------------------|------------------------------|---------------------|-------------|-------------------------------------------|--------|--------------------|------------|-------------|-----------------|-------------------------------------------|----------------------------------------------------|
|                                |                              |                     |             | *                                         |        |                    |            |             | 2               | •                                         | 1 - 1000<br>1 - 1000                               |
| 1SPEKS MENU                    | « s                          | enarai Tugasan Ul   | MUM         |                                           |        |                    |            |             |                 |                                           |                                                    |
| 🔍 Bajet                        | * <u></u> E                  | ii MOE              | UL          | PROSES SUB MO                             | DUL    | SAH SIMPAN         | SEMAK      | SEMAK       | 2 9             | AH                                        | SOKONG                                             |
| 🔍 Lejar AM                     | *                            | 1                   |             | Waran Peruntukan Ke                       | ii l   | -                  |            | -           |                 |                                           | •                                                  |
| Rengurusan Tunai               | *                            | 2 PAIET             |             | Waran Pindahan Peru                       | ntukan | 0                  | -          | -           |                 |                                           | •                                                  |
| Akaun Belum Bayar              | *                            | 3 BAJET             |             | Waran Luar Jangka                         |        | 0                  |            | -           |                 |                                           |                                                    |
| Daftar Bil                     |                              | 4                   |             | Waran Tambah Luar J                       | angka  | 0                  |            | -           |                 | -                                         |                                                    |
| Baucar Bayaran                 |                              | 5                   |             | Daftar Maklumat Kontr                     | ak     | 1471               |            |             |                 |                                           |                                                    |
| Ealerana Iuraal                |                              | 6                   |             | Jana Bayaran Berjadu                      | al     |                    |            |             |                 |                                           |                                                    |
| Carian                         |                              | 7                   |             | Pindaan Bayaran Berji                     | idual  |                    |            |             |                 |                                           |                                                    |
| Akaun Belum Terima             | *                            | Pengurusan Kor<br>8 | ntrak (COM) | Kemasukan Pesanan<br>Tempatan/Inden Keria |        | -                  | -          | -           |                 | -                                         | -                                                  |
| 🔍 Perolehan                    | *                            | 9                   |             | Arahan Bayaran                            |        | 1                  |            |             |                 |                                           |                                                    |
| 🔍 Gaji                         | ≥ 1                          | 0                   |             | Baucar Jurnal Pelaras                     | an PTJ | 0                  |            | -           |                 |                                           |                                                    |
| 🔍 Pinjaman Kakitangan          | ≥ 1                          | 1                   |             | Pesanan Tempatan                          |        | 0                  |            | -           |                 |                                           |                                                    |
| 🔍 Pendahuluan & Tuntutan       | ≥ 1                          | 2                   |             | Kemasukan Terimaan                        |        | 6                  |            |             |                 |                                           |                                                    |
| Pengurusan Aset & Inventori    | *                            | 10 • 14 4           | Muka surat  | 1 dari 11 🕨 🕅                             | 0      |                    |            |             |                 |                                           |                                                    |
| 🔍 Pinjaman                     | *                            |                     |             |                                           |        |                    |            |             |                 |                                           |                                                    |
| 🔍 Pelaburan                    | ⇒ 5                          | enarai Tugasan M    | DDUL        |                                           |        |                    |            |             |                 |                                           |                                                    |
| 🔍 Perakaunan Projek            |                              | II NO REKOD         | NO RUJUR    | AN JABATAN                                | PTJ    | JENIS<br>URUSNIAGA | BANK/SYARI | KAT/INDIVID | AMAUN (RM)      | STATU                                     | s                                                  |
| Pengekosan Berasaskan Aktiviti | *                            |                     |             |                                           |        |                    |            |             | Y               | SEMUA                                     | ~                                                  |
| 6                              |                              | 10 • 14 4           | Muka surat  | 0 dari 0 🕨 🕅                              | 0      |                    |            |             |                 |                                           |                                                    |

| Langkah | Tindakan                     | Catatan |
|---------|------------------------------|---------|
| 1       | Klik pada Akaun Belum Bayar. |         |

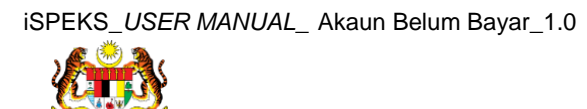

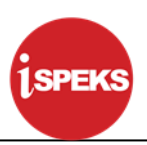

|                                  |     |     |                          | ~                      |                         |       |       |           |              | 2          |        | 1      |
|----------------------------------|-----|-----|--------------------------|------------------------|-------------------------|-------|-------|-----------|--------------|------------|--------|--------|
| 1SPEKS MENU                      | «   | Sen | arai Tugasan UMUM        |                        |                         |       |       |           |              |            |        |        |
| Q Bajet                          | * _ | Bil | MODUL                    | PROSE                  | S SUB MODUL             | SAH S | IMPAN | SEMAK     | SEMAK        | 2 5        | AH     | SOKONG |
| 🔍 Lejar AM                       | *   | 1   |                          | Waran Per              | untukan Kecil           |       | •     | -         | -            |            |        |        |
| Rengurusan Tunai                 | *   | 2   | 0.157                    | Waran Pine             | lahan Peruntukan        |       | 0     |           |              |            |        |        |
| Akaun Belum Bayar                | *   | 3   | BAJET                    | Waran Lua              | r Jangka                |       | 0     | -         |              |            | •      | -      |
| Daftar Bil                       |     | 4   |                          | Waran Tam              | bah Luar Jangka         |       | 0     | -         |              |            | •      | -      |
| Baucar Bayaran                   |     | 5   |                          | Daftar Mak             | lumat Kontrak           | 14    | 471   |           |              |            |        |        |
| Caleraran     Delararan          |     | 6   |                          | Jana Baya              | an Berjadual            |       |       |           |              |            |        |        |
| Carian                           |     | 7   |                          | Pindaan Ba             | iyaran Berjadual        |       |       |           |              |            |        |        |
| A Car Pukal                      |     | 8   | Pengurusan Kontrak (COM) | Kemasuka<br>Tempatan/I | n Pesanan<br>nden Kerja |       | -     | -         | -            |            | -      |        |
| Proses Baucar Jurnal Dan Bayaran |     | 9   |                          | Arahan Ba              | /aran                   |       | 1     |           |              |            |        |        |
| Pita Akaun                       |     | 10  |                          | Baucar Jur             | nal Pelarasan PTJ       |       | 0     | -         | -            |            | -      | -      |
| Akaun Belum Terima               | ×   | 11  |                          | Pesanan Te             | empatan                 |       | 0     |           |              |            | •      |        |
| 🔍 Perolehan                      | *   | 12  |                          | Kemasuka<br>Rorono/Per | n Terimaan<br>shidmatan |       | 6     | -         | -            |            | -      |        |
| 🔍 Gaji                           | *   | 10  | 🔻 🛛 📢 Muka sura          | t 1 dari 1             | O H 4                   |       |       |           |              |            |        |        |
| 🔍 Pinjaman Kakitangan            | ♦   |     |                          |                        |                         |       |       |           |              |            |        |        |
| 🔍 Pendahuluan & Tuntutan         | *   | Sen | arai Tugasan MODUL       |                        |                         |       |       |           |              |            |        |        |
| 🔍 Pengurusan Aset & Inventori    | *   | Bil | NO REKOD NO RUJU         | KAN JA                 | BATAN                   | PTJ   | JENIS | BANK/SYAR | IKAT/INDIVID | AMAUN (RM) | STATUS |        |
| Q Pinjaman                       | *   |     |                          |                        |                         |       |       |           |              | Y          | SEMUA  | ~      |

| Langkah | Tindakan                         | Catatan |
|---------|----------------------------------|---------|
| 1       | Klik pada Proses Pukal Outgoing. |         |

|     |                   | PERBEND<br>PERBEND<br>Peranan : | ENDAHAI<br>AHARAAN NEG<br>[Penyedia] Perir | RAAN NEG<br>ERI JOHOR [1510<br>Igkat : [BN] | ERI JOHOR     | [005000]              |            |        |   |              | ABE<br>Log masuk terakhir (<br>Ta | DULLAH ZARIF BIN ROSL<br>pada 11/08/2017 10:28:06 AM<br>Irikh Perakaunan : 10/08/2017 |
|-----|-------------------|---------------------------------|--------------------------------------------|---------------------------------------------|---------------|-----------------------|------------|--------|---|--------------|-----------------------------------|---------------------------------------------------------------------------------------|
|     |                   |                                 |                                            |                                             |               | *                     |            |        |   |              | 2                                 |                                                                                       |
| » s | Senarai Tugasan S | ikrin                           |                                            |                                             |               |                       |            |        |   |              |                                   |                                                                                       |
|     |                   |                                 |                                            |                                             |               |                       |            |        |   |              |                                   | REKOD BARU                                                                            |
| E   | BII NO REKOD      | NO RUJUKAN                      | JABATAN                                    | PTJ                                         | JENIS URUSNIA | BANK/SYARIKAT/INDIVID | AMAUN (RM) | STATUS |   | NAMA PEGAWAI | TARIKH                            | BIL HARI<br>(AGEING DOKUMEN)                                                          |
|     |                   |                                 |                                            |                                             |               |                       | Y          | SEMUA  | ~ |              |                                   | Y                                                                                     |
|     | 10 • 14 4         | Muka surat 0 da                 | ari 0 🕨 🕨                                  | 0                                           |               |                       |            |        |   |              | Memaparkan                        | rekod 0 hingga 0 dari 0 rekod                                                         |
|     |                   |                                 |                                            |                                             |               |                       |            |        |   |              |                                   |                                                                                       |

| Langkah | Tindakan              | Catatan |
|---------|-----------------------|---------|
| 1       | Klik pada Rekod Baru. |         |

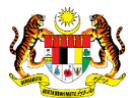

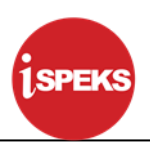

| k  | PERBENDAHARAAN NEGERI JOHOR [0050<br>PERBENDAHARAAN NEGERI JOHOR (15100100]<br>Peranaan : (Penyedai) Peringkat : [BN] | 000] | A<br>Log masuk terak | BDULLAH ZAF<br>hir pada 11/08/20<br>Tarikh Perakaur | RIF BIN ROSLI<br>117 10:28:06 AM<br>1an : 10/08/2017 |
|----|----------------------------------------------------------------------------------------------------|------|----------------------|-----------------------------------------------------|------------------------------------------------------|
|    |                                                                                                    | *    | 2                    |                                                     |                                                      |
| >> | Ekstrak Dari 1SPEKS Ke Agensi                                                                                         |      |                      |                                                     | -                                                    |
|    | Tahun Kewangan : 2017<br>Bulan : OGOS                                                                                 |      |                      | 1                                                   | ۲                                                    |
|    |                                                                                                    |      |                      |                                                     |                                                      |
|    |                                                                                                    |      |                      |                                                     |                                                      |
|    |                                                                                                    |      |                      |                                                     |                                                      |
|    |                                                                                                    |      |                      |                                                     |                                                      |
|    |                                                                                                    |      |                      |                                                     |                                                      |
|    |                                                                                                    |      |                      |                                                     |                                                      |
|    |                                                                                                    |      |                      |                                                     |                                                      |
|    |                                                                                                    |      |                      |                                                     |                                                      |
|    |                                                                                                    |      |                      |                                                     |                                                      |
|    |                                                                                                    |      |                      |                                                     |                                                      |
|    |                                                                                                    |      |                      |                                                     |                                                      |
|    |                                                                                                    |      |                      |                                                     |                                                      |

| Langkah | Tindakan                                         | Catatan |
|---------|--------------------------------------------------|---------|
| 1       | Klik pada ikon tambah untuk lengkapkan Maklumat. |         |

| K  | PERBENDAHAR<br>Perbendahar<br>Peranan : [Peny                                                        | DAHARAAN NEGERI JOHOR [005000]<br>LAAN NEGERI JOHOR [15100100]<br>daia) Peringkat: [894] | A<br>masuk terak | BDULLAH Z<br>hir pada 11/08<br>Tarikh Peraka | ARIF BI<br>2017-10<br>aunan : 1 | N ROSLI<br>28:06 AM<br>0/08/2017 |
|----|----------------------------------------------------------------------------------------------------|------------------------------------------------------------------------------------------|------------------|----------------------------------------------|---------------------------------|----------------------------------|
|    |                                                                                                    |                                                                                          | 2                |                                              | 11                              | Þ                                |
| >> | Ekstrak Dari 1SPEKS Ke Agensi                                                                        |                                                                                          |                  |                                              |                                 | *                                |
|    | Tahun Kewangan :<br>Bulan :<br>Jenis Pukal :<br>Nama Agensi Pukal :<br>Proses Pukal :<br>Nama Fail : | 2017<br>OGOS<br>Sila Pilih<br>Sila Pilih<br>Sila Pilih<br>Sila Pilih<br>Sila Pilih       |                  |                                              |                                 |                                  |
|    |                                                                                                    |                                                                                          |                  |                                              | c 🖬                             | -                                |
|    |                                                                                                    |                                                                                          |                  |                                              |                                 |                                  |
|    |                                                                                                    |                                                                                          |                  |                                              |                                 |                                  |
|    |                                                                                                    |                                                                                          |                  |                                              |                                 |                                  |
|    |                                                                                                    |                                                                                          |                  |                                              |                                 |                                  |
|    |                                                                                                    |                                                                                          |                  |                                              |                                 |                                  |
|    |                                                                                                    |                                                                                          |                  |                                              |                                 |                                  |
|    |                                                                                                    |                                                                                          |                  |                                              |                                 |                                  |
|    |                                                                                                    |                                                                                          |                  |                                              |                                 |                                  |
|    |                                                                                                    |                                                                                          |                  |                                              |                                 |                                  |

| Langkah | Tindakan                                                  | Catatan |
|---------|-----------------------------------------------------------|---------|
| 1       | Pilih maklumat pada senarai <i>list down</i> Jenis Pukal. |         |

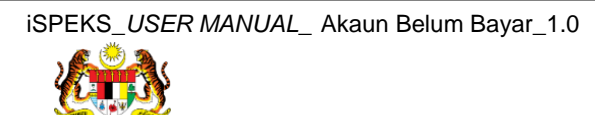

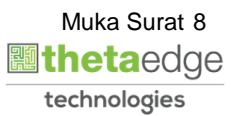

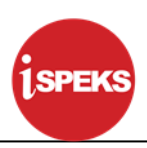

| ų  | PERBENDAHAR<br>Perbendahar<br>Peranan : [Penye                                                       | AHARAAN NEGERI JOHOR [005000]<br>LAN KEGERI JOHOR (1510100)<br>Jal Peringkat: [RN] | ABDULLAH ZARIF BIN RO<br>Log masuk terakhir pada 11/08/2017 10:28:06 /<br>Tarikh Perakaunan : 10/08/20 |                            |   |  |
|----|----------------------------------------------------------------------------------------------------|------------------------------------------------------------------------------------|----------------------------------------------------------------------------------------------------|----------------------------|---|--|
|    |                                                                                                    | R 201                                                                              |                                                                                                    | 2 data<br>2 data<br>2 data | P |  |
| >> | Ekstrak Dari 1SPEKS Ke Agensi                                                                        |                                                                                    |                                                                                                    |                            | - |  |
|    | Tahun Kewangan :<br>Bulan :<br>Jenis Pukal :<br>Nama Agensi Pukal :<br>Proses Pukal :<br>Nama Fail : | 017<br>pags<br>Pukal Blasa<br>Sila Pilh<br>Sila Pilh<br>Sila Pilh                  |                                                                                                    | C 🖬                        |   |  |
|    |                                                                                                    |                                                                                    |                                                                                                    |                            |   |  |
|    |                                                                                                    |                                                                                    |                                                                                                    |                            |   |  |

| Langkah | Tindakan                                                                        | Catatan |
|---------|---------------------------------------------------------------------------------|---------|
| 1       | Pilih maklumat pada senarai <i>list down</i> Nama Agnsi<br>Pukal yang bekenaan. |         |

| K     | PERBENDAHA Peranan : (Pen                                                                | DAHARAAN NEGERI JOHOR [005000] ABI<br>KAAN NEGERI JOHOR [1905000] Log masuk terahbi<br>dala Peringkat [504] | DULLAH ZA<br>pada 11/08/2<br>farikh Perakai | RIF BIN<br>017 10:3<br>unan : 10 | N ROSLI<br>28:06 AM<br>0/08/2017 |
|-------|------------------------------------------------------------------------------------------|----------------------------------------------------------------------------------------------------|---------------------------------------------|----------------------------------|----------------------------------|
| ····· |                                                                                          | R                                                                                                    |                                             | 100                              | I P                              |
| >>    | Ekstrak Dari 1SPEKS Ke Agensi                                                            |                                                                                                    |                                             |                                  | •                                |
|       | Tahun Kewangan<br>Bulan<br>Jenis Pukal<br>Nama Agensi Pukal<br>Proses Pukal<br>Nama Fall | 2017<br>OGOS<br>Pukal Biasa<br>TELEKOM MALAYSIA BERHAD<br>Sila Pilih<br>Sila Pilih                          |                                             | ¢ 🗔                              | 0                                |
|       |                                                                                          |                                                                                                    |                                             |                                  |                                  |

| Langkah | Tindakan                                                   | Catatan |
|---------|------------------------------------------------------------|---------|
| 1       | Pilih maklumat pada senarai <i>list down</i> Proses Pukal. |         |

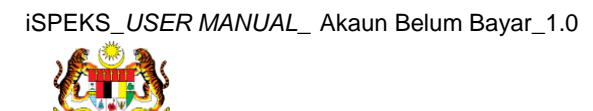

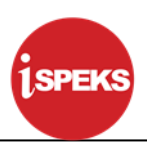

| E  | PERBENDAHA                                                                               | DAHARAAN NEGERI JOHOR [005000]<br>RAAN NEGERI JOHOR [1500100]<br>Vedia Peningkat: [BN]                            | ABDULLAH ZARIF BIN ROSL<br>Log masuk terakhir pada 11/08/2017 10.28:06 AN<br>Tarikh Perakaunan : 10/08/2017 |
|----|------------------------------------------------------------------------------------------|----------------------------------------------------------------------------------------------------|----------------------------------------------------------------------------------------------------|
|    |                                                                                          | 8                                                                                                    | 🐌 🔒 📃 🧗                                                                                                    |
| >> | Ekstrak Dari 1SPEKS Ke Agensi                                                            |                                                                                                    | *                                                                                                    |
|    | Tahun Kewangan<br>Bulan<br>Jenis Pukal<br>Nama Agensi Pukal<br>Proses Pukal<br>Nama Fail | 2017<br>OGOS<br>Pukal Blasa<br>TELEKOM MALAYSIA BERHAD<br>OUTGOING - BIL PUKAL DITOLAK & PEMBAYARAN<br>Sila Pilih | ي 🔁 📼                                                                                                    |

| Langkah | Tindakan                                                | Catatan |
|---------|---------------------------------------------------------|---------|
| 1       | Pilih maklumat pada senarai <i>list down</i> Nama Fail. |         |

| K  | PERBENDAHAR<br>Peranan : (Penye                                                                      | DAHARAAN NEGERI JOHOR [00500<br>AAN NEGERI JOHOR (15100100]<br>diaj Peringkat: (BN)                                                  | 0]          | ABI<br>Log masuk terakhir<br>Ta | DULLAH ZAI<br>pada 11/08/20<br>arikh Perakau | RIF BIN 1<br>017 10:28<br>nan : 10/0 | ROSLI<br>:06 AM<br>8/2017 |
|----|----------------------------------------------------------------------------------------------------|----------------------------------------------------------------------------------------------------|-------------|---------------------------------|----------------------------------------------|--------------------------------------|---------------------------|
|    |                                                                                                    | •                                                                                                    | *           | 2                               | A                                            | 1000                                 | P                         |
| >> | Ekstrak Dari 1SPEKS Ke Agensi                                                                        |                                                                                                    |             |                                 |                                              |                                      | •                         |
|    | Tahun Kewangan :<br>Bulan :<br>Jenis Pukal :<br>Nama Agensi Pukal :<br>Proses Pukal :<br>Nama Fail : | 2017<br>OGOS<br>Pukal Biasa<br>TELEKOM MALAYSIA BERHAD<br>OUTGOING - BIL PUKAL DITOLAK & PEMBAYARAN<br>01_2004017_PKL_20170322094742 | *<br>*<br>* |                                 | đ                                            | ;                                    |                           |

| Langkah | Tindakan                       | Catatan |
|---------|--------------------------------|---------|
| 1       | Semak Maklumat setelah di isi. |         |

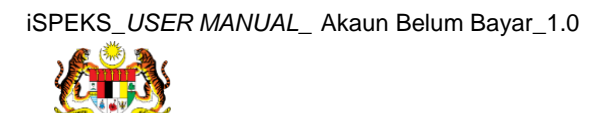

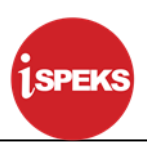

| Image: Second Second | ų  | PERBENDAH/                                                          | DAHARAAN NEGERI JOHOR [005000]<br>RAAN NEGERI JOHOR [15100100]<br>yedia] Peringkat: [BN]                                             | ABDUL<br>Log masuk terakhir pada<br>Tarikh | LAH ZARIF BIN ROS<br>a 11/08/2017 10:28:06 A<br>Perakaunan : 10/08/20 | LI<br>M |
|----------------------------------------------------------------------------------------------------|----|---------------------------------------------------------------------|----------------------------------------------------------------------------------------------------|--------------------------------------------|-----------------------------------------------------------------------|---------|
| Ekstex Dari 1SPEKS Ke Agensi          Ekstex Dari 1SPEKS Ke Agensi         Tahun Kewangan       2017         Bulan       0005         Jensi Pulati       Pulat Biasa         Nama Agensi Pulati       TELEKOM MALAYSIA BERHAD         Proses Pulati       0UTGOING - BIL PUKAL DITOLAK & PEMBAYARAN         Nama Fail:       01_2004017_PKL_20170322094742                                                                                                    |    |                                                                     | *                                                                                                    | 20                                         | A 💷                                                                   | •       |
| Tahuri Kewangan : 2017<br>Bulan : OGOS<br>Jehis Pukal : Pukal Blasa v<br>Nama Agensi Pukal : TELEKOM MALAYSIA BERHAD v<br>Proses Pukal : OUTGOING - BIL PUKAL DITOLAK & PEMBAYARAN v<br>Nama Fail : 01_2004017_PKL_20170322094742 v                                                                                                    | >> | Ekstrak Dari 1SPEKS Ke Agensi                                       |                                                                                                    |                                            | ^                                                                     |         |
|                                                                                                    |    | Tahun Kewangan<br>Bulan<br>Jenis Pukal<br>Proses Pukal<br>Nama Fail | 2017<br>OGOS<br>PUKII Biasa<br>TELEKOM MALAYSIA BERHAD<br>OUTGOING - BIL PUKAL DITOLAK & PEMBAYARAN<br>01_2004017_FKL_20170322094742 | ×<br>×<br>×                                | )<br>¢ ∎ ∞                                                            |         |

| Langkah | Tindakan                              | Catatan |
|---------|---------------------------------------|---------|
| 1       | Klik pada ikon Untuk simpan Maklumat. |         |

| PERBENDAHARAAN NEGERI JOH<br>PERBENDAHARAAN NEGERI JOHOR (15100100)<br>Peranan : (Penyedia) Peringkat : [BN] | HOR [005000]                                                                                                    | Log masuki                                                                                                    | ABDULL<br>erakhir pada<br>Tarikh                                                                                                    | AH ZARIF BI<br>11/08/2017 10<br>Perakaunan : 1                                                                                                    | N ROSL<br>28:06 AN<br>0/08/2017                                                                     |
|----------------------------------------------------------------------------------------------------|----------------------------------------------------------------------------------------------------|----------------------------------------------------------------------------------------------------|----------------------------------------------------------------------------------------------------|----------------------------------------------------------------------------------------------------|----------------------------------------------------------------------------------------------------|
|                                                                                                    | *                                                                                                    | 1                                                                                                    | 0                                                                                                    |                                                                                                    | Ð                                                                                                   |
| Agensi                                                                                                    |                                                                                                    |                                                                                                    |                                                                                                    |                                                                                                    | -                                                                                                   |
| Tahun Kewangan : 2017<br>Bulan : OGOS                                                                        |                                                                                                    |                                                                                                    |                                                                                                    |                                                                                                    |                                                                                                    |
| Nama Agensi                                                                                                  | Jenis Pukal                                                                                                    | Proses Pukal                                                                                                    |                                                                                                    |                                                                                                    |                                                                                                    |
| TELEKOM MALAYSIA BERHAD                                                                                      | Pukal Biasa                                                                                                    | OUTGOING - BIL PUKAL DITOLAK & PEMBAYARA                                                                                                    | N                                                                                                    | ×                                                                                                    |                                                                                                    |
| Muka surat 1 dari 1 ↓ ▶ ₩ O                                                                                  |                                                                                                    | Memapark                                                                                                    | Proses                                                                                                    | Kasony                                                                                                    | 9kan                                                                                                |
|                                                                                                    | PERBENDAHARAAN NEGERI JO<br>PERBENDAHARAAN NEGERI JOHOR (15100100)<br>Perana: (Peryeda) Peringkat. (BN)<br>Agensi<br>Tahun Kewangan: 2017<br>Bulan: OGOS<br>Nama Agensi<br>TELEKOM MALAYSIA BERHAD<br>Muka surat 1 dari 1 b H C | PERSENDALARAAN NEGERI JOHOR [005000] Pensen: [Peryeal Pendale: [Peryeal Pendale: Peryeal Pendale: Peryeal Pendale: Peryeal Pendale: Peryeal Pendale: Peryeal Pendale: Peryeal Pendale: Peryeal Pendale: Peryeal Pendale: Peryeal Pendale: Peryeal Pendale: Peryeal Pendale: Peryeal Pendale: Peryeal Pendale: Peryeal Pendale: Peryeal Pendale: Peryeal Pendale: Pendale: Pendale: | ENDERNOAMARAAN NEGERI JOHOR [ISTNICHIO]         Log matuki           Nama : [Periyada: [ON]         Image: Comparison of the comparison of the comparison of the | Nama Agensi         Jenis Pukal Berla           Itelescom Analysis         Itelescom Analysis | PERSENCHARRAN NEGERI JOHOR [005000]       Dig maku Kehari vada 10000 100 1000 1000 1000 1000 1000 1 |

| Langkah | Tindakan                 | Catatan |
|---------|--------------------------|---------|
| 1       | Klik pada Butang Proses. |         |

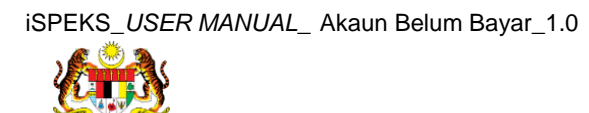

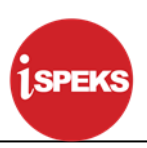

| E.     | ed 👪 Israe             | PERBENDAHARAAN NEGERI JU<br>PERBENDAHARAAN NEGERI JOHOR (15100100]<br>Peranan : [Penyedia] Peringkat : [BN] | DHOR [005000] | Log masuk tera                            | ABDULLAH 2<br>khir pada 11/08<br>Tarikh Perak | ZARIF BIN ROSL<br>3/2017 10:28:06 AM<br>aunan : 10/08/2017 |
|--------|------------------------|----------------------------------------------------------------------------------------------------|---------------|-------------------------------------------|-----------------------------------------------|------------------------------------------------------------|
|        |                        |                                                                                                    | *             | 2                                         | <u></u>                                       |                                                            |
| >      | Ekstrak Dari 1SPEKS Ke | Agensi                                                                                                    |               |                                           |                                               | *                                                          |
|        |                        | Tahun Kewangan : 2017<br>Bulan : OGOS                                                                       |               |                                           |                                               |                                                            |
|        | Bil Kod Agensi         | Nama Agensi                                                                                                 | Jenis Pukal   | Proses Pukal                              |                                               |                                                            |
|        | 1 2004017              | TELEKOM MALAYSIA BERHAD                                                                                     | Pukal Biasa   | OUTGOING - BIL PUKAL DITOLAK & PEMBAYARAN |                                               | ×                                                          |
|        | •                      |                                                                                                    |               |                                           |                                               | •                                                          |
|        | 10 • 14 4 1            | Muka surat 1 dari 1 🕨 🕅 O                                                                                   | Pengesahan    | × Memaparkan r                            | ekod 1 hingga                                 | 1 dari 1 rekod                                             |
|        |                        |                                                                                                    | Ves?          |                                           | Proces                                        | Kosongkan                                                  |
| javasc | ript:void(0)           |                                                                                                    |               |                                           |                                               |                                                            |

| Langkah | Tindakan                                   | Catatan |
|---------|--------------------------------------------|---------|
| 1       | Klik pada butang Ya untuk Proses maklumat. |         |

|                                                                                                    | Proses Pukal<br>OUTGOING - BIL PUKAL DITCLAK & PEMBAYARAN     | <u>₽</u>    |                  | • |
|----------------------------------------------------------------------------------------------------|---------------------------------------------------------------|-------------|------------------|---|
| Ekstrak Dari 15PEKS Ke Agensi     Tahun Kewangan : 2017     Bulan : 0005  Bil Kort Anensi Nema Anensi Jenis Dikat            | Proses Pukal<br>Outrgoing - Bill Pukal Ditculak & Pembayaraan |             |                  | • |
| Tahun Kewangan : 2017<br>Bulan : OGOS<br>Bil Kort Anensi Jenis Dikat                                                         | Proses Pukal<br>Outrgoing - Bill Pukal Ditcular & Pembayaraan |             |                  |   |
| Rit Kod ånensi Jenis Pukal                                                                                                   | Proses Pukal<br>OUTGOING - BIL PUKAL DITOLAK & PEMBAYARAN     |             |                  |   |
| Di Honrigenoi                                                                                                    | OUTGOING - BIL PUKAL DITOLAK & PEMBAYARAN                     |             |                  |   |
| 1 2004017 TELEKOM MALAYSIA BERHAD Pukai Biasa                                                                                |                                                               |             | ×                |   |
| 10     H     Muka surat     1     dari 1     H     O         Notifikasi     ×         Pekod Telah Berjaya Diproso         OK | Memaparkan re                                                 | kod 1 hingg | a 1 dari 1 rekoo |   |

| Langkah | Tindakan                                                             | Catatan |
|---------|----------------------------------------------------------------------|---------|
| 1       | Rekod telah Berjaya Diproses. Klik pada butang Ok<br>untuk teruskan. |         |

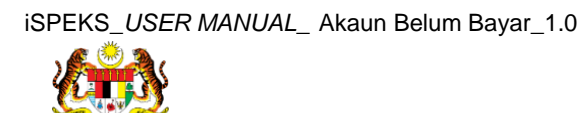

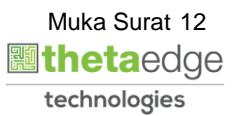

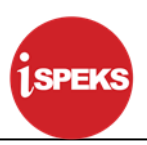

| K  | <b>U</b> | Isro           | PERBENDAHARAAN NEGERI<br>PERBENDAHARAAN NEGERI JOHOR [15100100]<br>Peranan : [Penyedia] Peringkat : [BN] | JOHOR [005000] |           |                             | Log masuk terak | ABDULLAN<br>hir pada 11.<br>Tarikh Per | akaunan : 10/0 | ROSL<br>196 AM<br>18/21/17 |
|----|----------|----------------|----------------------------------------------------------------------------------------------------|----------------|-----------|-----------------------------|-----------------|----------------------------------------|----------------|----------------------------|
|    |          |                |                                                                                                    | 8              |           |                             | 2               |                                        |                | Į.                         |
| >> | Ekstrak  | Dari 1SPEKS Ke | Agensi                                                                                                   |                |           |                             |                 |                                        |                | -                          |
|    |          |                | Tahun Kewangan : 2017<br>Bulan : OGOS                                                                    |                |           |                             |                 |                                        |                |                            |
|    | Bil      | Kod Agensi     | Nama Agensi                                                                                              | Jen            | is Pukal  | Proses Pukal                |                 |                                        |                |                            |
|    | 1        | 2004017        | TELEKOM MALAYSIA BERHAD                                                                                  | Pul            | kal Biasa | OUTGOING - BIL PUKAL DITOLA | K & PEMBAYARAN  |                                        | ×              |                            |
|    |          |                |                                                                                                    |                |           |                             |                 | Proses                                 | Kosongka       |                            |
|    |          |                |                                                                                                    |                |           |                             |                 |                                        |                |                            |

| Langkah | Tindakan                                                     | Catatan |
|---------|--------------------------------------------------------------|---------|
| 1       | Klik pada ikon keluar jika sudah selesai proses<br>maklumat. |         |

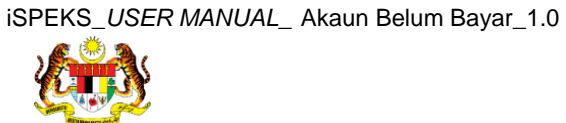

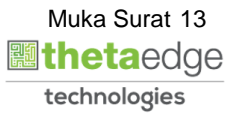

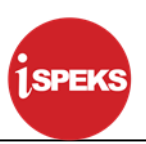

#### 2.2 Skrin Penyemak

Skrin Semakan ini dilakukan oleh BN penyemak.

| Langkah | Tindakan                                 | Catatan |
|---------|------------------------------------------|---------|
| 1       | Klik untuk masukkan ID Pengguna          |         |
| 2       | Klik untuk masukkan <b>Kata Laluan</b> . |         |
| 3       | Klik untuk <b>Log Masuk</b> .            |         |

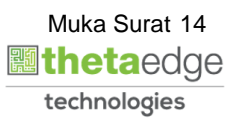

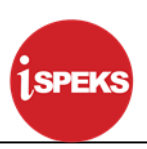

|      |                   |                                           |                      |           | *            |            |         |        |            | 2                |                            |
|------|-------------------|-------------------------------------------|----------------------|-----------|--------------|------------|---------|--------|------------|------------------|----------------------------|
| en a | rai Tugasan UMUM  |                                           |                      |           |              |            |         |        |            | -                |                            |
| 1    | MODUL             | PROSES SUB MODUL                          | SAH SIMPAN           | SEMAK     | SEMAK        | 2 5        | AH      | SOKONG | LULUS 1    | LULUS 2          | KUIRI                      |
|      |                   | Baucar Jurnal                             |                      | 0         |              |            |         |        |            |                  |                            |
| ſ    |                   | Daftar Bil                                | -                    | 551       | -            |            | -       | -      |            | -                | -                          |
| I    |                   | Baucar Bayaran - Biasa                    |                      | 1.1       |              |            | -       |        |            |                  |                            |
| I    |                   | Baucar Bayaran - Agensi Luar              |                      | -         | -            |            | -       |        | 6          |                  |                            |
| I    |                   | Baucar Bayaran - Integrasi<br>Dalaman     |                      |           |              |            |         |        |            |                  |                            |
| I    |                   | Baucar Jurnal                             |                      | 5         |              |            |         |        |            |                  |                            |
|      |                   | Pukal - Muat Turun                        | -                    | -         | -            |            | 0       | -      | -          | -                |                            |
| 3    |                   | Pukal - Proses Baucar Jurnal<br>& Bayaran | 0                    | 1         |              |            |         |        |            |                  | 0                          |
| 4    |                   | Pukal Outgoing                            |                      | 1         |              |            | -       |        | 1          |                  |                            |
| 5    |                   | Pita Muat Turun                           | -                    | -         | -            |            | 0       | -      | -          | -                |                            |
|      |                   | Bil                                       | •                    |           |              |            |         |        |            | -                |                            |
|      |                   | Nota Kredit/Debit                         |                      |           |              |            | -       |        |            |                  |                            |
| 10   | ▼ I4 4 Muka sura  | t 1 dari 12 🕨 H Ö                         |                      |           |              |            |         |        |            | Memaparkan rekor | J 1 hingga 10 dari 111     |
| ena  | rai Tugasan MODUL |                                           |                      |           |              |            |         |        |            |                  |                            |
| a    | NO REKOD NO RUJU  | KAN JABATAN P                             | TJ JENIS<br>URUSNIAC | BANK/SYAF | IKAT/INDIVID | AMAUN (RM) | STATUS  | NA     | MA PEGAWAI | TARIKH           | BIL HARI<br>(AGEING DOKUMI |
|      |                   |                                           |                      |           |              | Y          | SEMUA V |        |            |                  |                            |

| Langkah | Tindakan                               | Catatan |
|---------|----------------------------------------|---------|
| 1       | Klik pada dashboard Akaun Belum Bayar. |         |

|    |                        |                                      |         |                    | *            |           |            |        |        |             | 2               |                            |
|----|------------------------|--------------------------------------|---------|--------------------|--------------|-----------|------------|--------|--------|-------------|-----------------|----------------------------|
| Se | narai Tugasan UMUM     |                                      |         |                    |              |           |            |        |        |             |                 |                            |
| Bi | MODUL                  | PROSES SUB MOD                       | UL S    | AH SIMPAN          | SEMAK        | SEMAK     | 2 S/       | AH     | SOKONG | LULUS 1     | LULUS 2         | KUIRI                      |
| 16 |                        | Baucar Jurnal                        |         | -                  | 0            | -         |            | •      |        |             |                 | •                          |
| 17 |                        | Daftar Bil                           |         | -                  | 551          | -         |            | -      | -      | -           |                 | -                          |
| 18 |                        | Baucar Bayaran - Biasa               |         |                    |              | -         |            | •      | •      |             |                 |                            |
| 19 |                        | Baucar Bayaran - Agens               | si Luar | -                  | -            | -         |            | -      | -      | 6           | -               |                            |
| 20 |                        | Baucar Bayaran - Integr<br>Dalaman   | asi     |                    | -            | -         |            |        | -      |             | -               | •                          |
| 21 | Akaun Belum Bayar (AP) | Baucar Jurnal                        |         | - +                | 5            | -         |            |        |        |             |                 | -                          |
| 22 |                        | Pukal - Muat Turun                   |         |                    | -            | 12        |            | 0      | -      | -           | -               | -                          |
| 23 |                        | Pukal - Proses Baucar J<br>& Bayaran | urnal   | • •                | 1            | -         |            |        |        | -           | -               | 0                          |
| 24 |                        | Pukal Outgoing                       |         | -                  | 1            |           |            |        |        |             |                 |                            |
| 25 |                        | Pita Muat Turun                      |         | -                  | -            | -         |            | 0      | -      | -           |                 |                            |
| 26 |                        | Bil                                  |         | -                  | -            | -         |            | •      |        |             |                 |                            |
| 27 |                        | Nota Kredit/Debit                    |         | -                  | -            | -         |            |        | -      |             | -               |                            |
| 1  | 0 🔻 l4 🖪 Muka su       | rat 1 dari 12 🕨 M                    | Ô       |                    |              |           |            |        |        |             | Memaparkan reko | d 1 hingga 10 dari 111 r   |
| Se | narai Tugasan MODUL    |                                      |         |                    |              |           |            |        |        |             |                 |                            |
| Bi | NO REKOD NO RUJ        | JABATAN                              | PTJ     | JENIS<br>URUSNIAGA | BANK/SYARIKA | T/INDIVID | AMAUN (RM) | STATUS | N      | AMA PEGAWAI | TARIKH          | BIL HARI<br>(AGEING DOKUME |
|    |                        |                                      |         |                    |              |           | V          | SEMITA | ~      |             |                 | 2                          |

| Langkah | Tindakan                                       | Catatan |
|---------|------------------------------------------------|---------|
| 1       | Klik pada dashboard Semak pada Pukal Outgoing. |         |

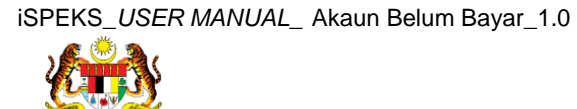

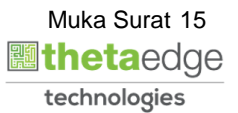

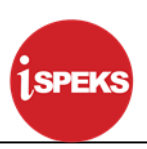

|     |                                       |                                           |            |           | *            |            |         |       |            | 2                |                                        |
|-----|---------------------------------------|-------------------------------------------|------------|-----------|--------------|------------|---------|-------|------------|------------------|----------------------------------------|
| ena | rai Tugasan UMUM                      |                                           |            |           |              |            |         |       |            |                  |                                        |
| HI  | MODUL                                 | PROSES SUB MODUL                          | SAH SIMPAN | SEMAK     | SEMAK        | 2 S        | AH S    | OKONG | LULUS 1    | LULUS 2          | KUIRI                                  |
| 6   |                                       | Baucar Jurnal                             |            | 0         |              |            |         |       |            | -                |                                        |
| 7   |                                       | Daftar Bil                                | -          | 551       |              |            |         | -     | -          |                  | -                                      |
| 3   |                                       | Baucar Bayaran - Biasa                    | •          |           | -            |            | •       |       |            | -                |                                        |
| )   |                                       | Baucar Bayaran - Agensi Luar              | -          | -         | -            |            | -       | -     | 6          | -                | -                                      |
| D   |                                       | Baucar Bayaran - Integrasi<br>Dalaman     | -          | -         | -            |            | •       | -     |            | -                | ************************************** |
|     | kaun Belum Bayar (AP)                 | Baucar Jurnal                             | -          | 5         |              |            | •       | •     | -          | -                | -                                      |
| 2   |                                       | Pukal - Muat Turun                        | -          | -         | -            |            | 0       | -     | -          | -                | -                                      |
|     |                                       | Pukal - Proses Baucar Jurnal<br>& Bayaran | 0          | 1         | -            |            | •       | -     | -          | -                | 0                                      |
|     |                                       | Pukal Outgoing                            |            |           |              |            |         |       |            |                  |                                        |
|     |                                       | Pita Muat Turun                           | -          | -         | -            |            | 0       | -     | -          | -                |                                        |
| 5   |                                       | Bil                                       | -          | -         | -            |            | -       | -     | -          | -                |                                        |
|     |                                       | Nota Kredit/Debit                         |            | -         | -            | 0          |         |       |            |                  |                                        |
| na  | ▼ I4 4 Muka sura<br>rai Tugasan MODUL | it 1 dari 12 🕨 🕅 Ö                        | IENIS      |           |              |            |         |       |            | Memaparkan rekor | 1 hingga 10 dari                       |
|     | NO REKOD NO RUJU                      | KAN JABATAN P                             | URUSNIAGA  | BANK/SYAR | IKAT/INDIVID | AMAUN (RM) | STATUS  | NA    | MA PEGAWAI | TARIKH           | (AGEING DOK                            |
|     |                                       |                                           |            |           |              | Ŷ          | SEMUA V |       |            |                  | -                                      |

| Langkah | Tindakan                                        | Catatan |
|---------|-------------------------------------------------|---------|
| 1       | Klik pada Senarai Tugasan Modul yang berkaitan. |         |

| 12 A.A.          | PERBENDAHARAAN NEG<br>Peranan - IPenyemaki Per | ERI JOHOR [15100100] |                                              | L                                 | og masuk terakhi<br>T | ir pada 10/08/20<br>arikh Perakauna | 17 6:5<br>an : 10 |
|------------------|------------------------------------------------|----------------------|----------------------------------------------|-----------------------------------|-----------------------|-------------------------------------|-------------------|
|                  |                                                | and a form           |                                              |                                   | 2                     | <b>a</b>                            |                   |
| kstrak Dari 1SPE | KS Ke Agensi                                   |                      |                                              |                                   |                       |                                     |                   |
|                  | Tahun Kewangan : 2017<br>Bulan : OGOS          |                      |                                              |                                   |                       |                                     |                   |
| il Pukal Berjaya |                                                |                      |                                              |                                   |                       |                                     |                   |
| Bil Kod Agensi   | Nama Agensi                                    | Jenis Pukal          | Proses Pukal                                 | namaFail                          |                       | Opti                                | ion               |
| 1 2004017        | TELEKOM MALAYSIA BERHAD                        | Pukal Biasa          | OUTGOING - BIL PUKAL DITOLAK &<br>PEMBAYARAN | 01_2004017_PBP_20170811104304.bd  |                       | Papa                                | r Fail            |
| 10 • H           | ▲ Muka surat 1 dari 1 ▶                        | D H                  |                                              | М                                 | emaparkan reko        | d 1 hingga 1 dar                    | ri 1 rel          |
| l Pukal Tidak Be | rjaya                                          |                      |                                              |                                   |                       |                                     |                   |
| Bil Kod Agensi   | Nama Agensi                                    | Jenis Pukal          | Proses Pukal                                 | namaFail                          |                       | Opti                                | ion               |
| 1 2004017        | TELEKOM MALAYSIA BERHAD                        | Pukal Biasa          | OUTGOING - BIL PUKAL DITOLAK &<br>PEMBAYARAN | 01_2004017_PBD_20170811104304.txt |                       | Papa                                | r Fail            |
| 10 • 14          | ∢ Muka surat 1 dari 1 🕨                        | ы о                  |                                              | м                                 | emaparkan reko        | d 1 hingga 1 dar                    | ri 1 re           |

| Langkah | Tindakan                                                               |    | Catatan |
|---------|------------------------------------------------------------------------|----|---------|
| 1       | Semak Maklumat pada Ekstrrak Dari iSPEKS agensi.dan Bil Pukal Berjaya. | ke |         |

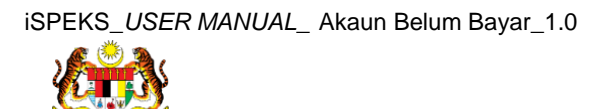

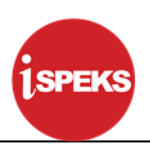

| PERBENDAHARAN NEGERI .<br>Peranan : (Penyemak) Pering | AAN NEGERI JOH<br>JOHOR [15100100]<br>gkat : [BN] | IOR [005000]                                 | PENYEMAK S<br>Log mas            | EMUA MODUL PERINGKAT I<br>uk terakhir pada 10/08/2017 3:0<br>Tarikh Perakaunan : 11 |
|-------------------------------------------------------|---------------------------------------------------|----------------------------------------------|----------------------------------|-------------------------------------------------------------------------------------|
|                                                       |                                                   |                                              |                                  | 🧞 🔒 📧                                                                               |
| 1 SUDDING CENTRA RECEIPTO                             | Pukai Biasa                                       | OUTGOING - BIL PUKAL DITOLAK &<br>PEMBAYARAN | 01_2000001_PBP_201/0811111/46.Dt | Papar Fail                                                                          |
| ¢                                                     |                                                   |                                              |                                  |                                                                                     |
| 10 V Muka surat 1 dari 1 🕨 M                          | Ó                                                 |                                              | Memapa                           | rkan rekod 1 hingga 1 dari 1 rek                                                    |
| Pukal Tidak Beriaya                                   |                                                   |                                              |                                  |                                                                                     |
| Bil Kod Agensi Nama Agensi                            | Jenis Pukal                                       | Proses Pukal                                 | namaFail                         | Option                                                                              |
| 1 consult transcentent, methods                       | Pukal Biasa                                       | OUTGOING - BIL PUKAL DITOLAK &<br>PEMBAYARAN | 04.000000.000.0000.000           | Papar Fail                                                                          |
| <                                                     |                                                   |                                              |                                  |                                                                                     |
| 10 V I Muka surat 1 dari 1 🕨 H                        | 0                                                 |                                              | Memapa                           | rkan rekod 1 hingga 1 dari 1 re)                                                    |
|                                                       |                                                   |                                              |                                  |                                                                                     |
|                                                       |                                                   |                                              |                                  |                                                                                     |
|                                                       |                                                   |                                              |                                  |                                                                                     |
|                                                       |                                                   |                                              |                                  |                                                                                     |
|                                                       |                                                   |                                              |                                  |                                                                                     |
|                                                       |                                                   |                                              |                                  |                                                                                     |
|                                                       |                                                   |                                              |                                  |                                                                                     |

| Langkah | Tindakan                | Catatan |
|---------|-------------------------|---------|
| 1       | Klik pada butang Semak. |         |

| PERBENDAHARAAN<br>PERBENDAHARAAN NEGERI JOHO<br>Perbendaharaan Negeri Joho<br>Perbendaharaan Negeri Joho | PERBENDAHARAAN NEGERI JOHOR [005000]     PERBENDAHARAAN NEGERI JOHOR (15100100)     PERBENDAHARAAN NEGERI JOHOR (15100100)     PERBENDAHARAAN NEGERI JOHOR (1510000)     PERBENDAHARAAN NEGERI J |                                                 |                                  |               |             |                 |   |  |  |  |  |
|----------------------------------------------------------------------------------------------------|----------------------------------------------------------------------------------------------------|-------------------------------------------------|----------------------------------|---------------|-------------|-----------------|---|--|--|--|--|
|                                                                                                    |                                                                                                    | 8                                               |                                  | 2             | Ω           |                 | P |  |  |  |  |
| 1 2004017 TELEKOM MALAYSIA BERHAD                                                                        | Pukal Biasa                                                                                                    | OUTGOING - BIL PUKAL DITOLAK &<br>PEMBAYARAN    | 01_2004017_PBP_20170811104304 bd |               |             | Papar Fail      |   |  |  |  |  |
| 10 • H 4 Muka surat 1 dari 1 + H O                                                                       |                                                                                                    |                                                 |                                  | Memaparkan re | kod 1 hingg | a 1 dari 1 reko | 1 |  |  |  |  |
| Bil Pukal Tidak Berjaya                                                                                  |                                                                                                    |                                                 |                                  |               |             |                 |   |  |  |  |  |
| Bil Kod Agensi Nama Agensi                                                                               | Jenis Pukal                                                                                                    | Proses Pukal                                    | namaFail                         |               |             | Option          |   |  |  |  |  |
| 1 2004017 TELEKOM MALAYSIA BERHAD                                                                        |                                                                                                    | Pengesahan × Adakah anda pasti un mak rekod ini |                                  |               |             | Papar Fail      |   |  |  |  |  |
| 10 V H 4 Muka sunat 1 dan 1 P H Č                                                                        |                                                                                                    | Ya Tidak                                        |                                  | Memaparkan re | kod 1 hings | a 1 dari 1 reko | 1 |  |  |  |  |
|                                                                                                    |                                                                                                    |                                                 |                                  |               |             | Semak           |   |  |  |  |  |
| warrintwoid(0)                                                                                           |                                                                                                    |                                                 |                                  |               |             |                 |   |  |  |  |  |

| Langkah | Tindakan             | Catatan |
|---------|----------------------|---------|
| 1       | Klik pada Butang Ya. |         |

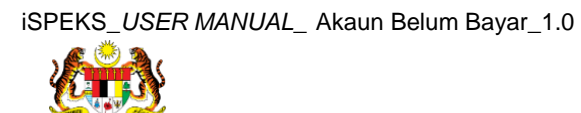

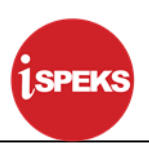

|          |               | Isros PE<br>PER<br>Per | BENDAHAR | AAN N<br>mak] P | ARAAN NEGI<br>EGERI JOHOR [1510<br>Peringkat : [BN] | ERI JOHOR [0050        | 00]        |        |              |        |                  | Log mas | uk teraki | MUSTAZ<br>hir pada 1<br>Tarikh Per | AH BIN MU<br>0/08/2017 6:5<br>akaunan : 10 | STAFFA<br>57:52 PM<br>/08/2017 |
|----------|---------------|------------------------|----------|-----------------|-----------------------------------------------------|------------------------|------------|--------|--------------|--------|------------------|---------|-----------|------------------------------------|--------------------------------------------|--------------------------------|
|          |               |                        |          |                 |                                                     |                        | 8          |        |              |        |                  |         | 2         | R                                  |                                            | l (P                           |
| »        |               |                        |          |                 |                                                     |                        |            |        |              |        |                  |         |           |                                    |                                            |                                |
| S        | enarai Tugasa | n Skrin                |          |                 |                                                     |                        |            |        |              |        |                  |         |           |                                    |                                            |                                |
|          |               |                        |          |                 |                                                     |                        |            |        |              |        |                  |         |           |                                    | REKOL                                      | ) BARU                         |
| B        | II NO REKOD   | NO RUJUKAN             | JABATAN  | PTJ             | JENIS URUSNIAGA                                     | BANK/SYARIKAT/INDIVIDU | AMAUN (RM) | STATUS | NAMA PEGAWAI | TARIKH | (AGEING DOKUMEN) |         |           |                                    |                                            |                                |
|          |               |                        |          |                 |                                                     |                        | Y          | SEML ~ |              |        | Y                |         |           |                                    |                                            |                                |
|          | 10 🔻 🔤        | Muka surat 0           | dari 0   | Þ. H            | 0                                                   |                        |            |        |              |        |                  | Me      | maparka   | n rekod 0                          | hingga 0 dari                              | i O rekod                      |
| interest | กระเสญ        |                        |          |                 |                                                     |                        | ok         | (      | Ð            |        |                  |         |           |                                    |                                            |                                |

| Langkah | Tindakan             | Catatan |
|---------|----------------------|---------|
| 1       | Klik pada Butang OK. |         |

|     | <b>B</b>    |                                | ERBENDAHA                                       | DAH<br>RAAN M<br>yemak]                                                           | ARAAN NEGI<br>NEGERI JOHOR [1510<br>Peringkat : [BN]                                       | ERI JOHOR [0050                                                                                              | 00]                                                                                                    |                                                                                                    |                                                                                                    |                                                                                                    |                                                                                                    | Log masuk t                                                                                                    | MUST<br>erakhir pad<br>Tarikh                                                                                                    | AZAH P<br>la 10<br>Perakau                                                                                                    | N MUSTAFFA<br>1 <del>7 0:57:52 P</del> M<br>Ian : 10/08/2017                                                                                                    |
|-----|-------------|--------------------------------|-------------------------------------------------|-----------------------------------------------------------------------------------|--------------------------------------------------------------------------------------------|----------------------------------------------------------------------------------------------------|----------------------------------------------------------------------------------------------------|----------------------------------------------------------------------------------------------------|----------------------------------------------------------------------------------------------------|----------------------------------------------------------------------------------------------------|----------------------------------------------------------------------------------------------------|----------------------------------------------------------------------------------------------------|----------------------------------------------------------------------------------------------------|----------------------------------------------------------------------------------------------------|----------------------------------------------------------------------------------------------------|
|     |             |                                |                                                 |                                                                                   |                                                                                            |                                                                                                    | *                                                                                                    |                                                                                                    |                                                                                                    |                                                                                                    |                                                                                                    | 2                                                                                                    | •                                                                                                    | 9                                                                                                    |                                                                                                    |
|     |             |                                |                                                 |                                                                                   |                                                                                            |                                                                                                    |                                                                                                    |                                                                                                    |                                                                                                    |                                                                                                    |                                                                                                    |                                                                                                    |                                                                                                    |                                                                                                    |                                                                                                    |
| Sen | arai Tugasi | n Skrin                        |                                                 |                                                                                   |                                                                                            |                                                                                                    |                                                                                                    |                                                                                                    |                                                                                                    |                                                                                                    |                                                                                                    |                                                                                                    |                                                                                                    |                                                                                                    |                                                                                                    |
|     |             |                                |                                                 |                                                                                   |                                                                                            |                                                                                                    |                                                                                                    |                                                                                                    |                                                                                                    |                                                                                                    |                                                                                                    |                                                                                                    |                                                                                                    |                                                                                                    | REKOD BARU                                                                                                    |
| Bil | NO REKO     | NO RUJUKA                      | N JABATAN                                       | PTJ                                                                               | JENIS URUSNIAGA                                                                            | BANK/SYARIKAT/INDIVIDU                                                                                       | AMAUN (RM)                                                                                                    | STATUS                                                                                                    | NAMA PEGAWAI                                                                                                    | TARIKH                                                                                                    | BIL HARI<br>(AGEING DOKUMEN)                                                                                                    |                                                                                                    |                                                                                                    |                                                                                                    |                                                                                                    |
|     |             |                                |                                                 |                                                                                   |                                                                                            |                                                                                                    | Y                                                                                                    | SEMI 🗸                                                                                                    |                                                                                                    |                                                                                                    | Y                                                                                                    |                                                                                                    |                                                                                                    |                                                                                                    |                                                                                                    |
| 10  | • 14        | 4 Muka sural                   | 0 dari 0                                        | - F - F                                                                           | N O                                                                                        |                                                                                                    |                                                                                                    |                                                                                                    |                                                                                                    |                                                                                                    |                                                                                                    | Memap                                                                                                    | arkan r <mark>o</mark> ko                                                                                                    | d O hingg                                                                                                    | a 0 dari 0 rekod                                                                                                    |
|     |             |                                |                                                 |                                                                                   |                                                                                            |                                                                                                    |                                                                                                    |                                                                                                    |                                                                                                    |                                                                                                    |                                                                                                    |                                                                                                    |                                                                                                    |                                                                                                    |                                                                                                    |
|     | Sena<br>Bil | Senarai Tugasa<br>Bil No Rekot | Senarai Tugasan Skrin<br>Bil NO REKOD NO RUJUKA | Senaral Tugasan Skrin Bi No REKOD No RUJUKAN JABATAN 10 • H 4 Muka surat 0 dari 0 | Senarai Tugasan Skrin Bil NO REKOD NO RUJUKAN JABATAN PTJ 10 • H 4 Muka surat 0 dari 0 + 1 | Senaral Tugasan Skrin  Bi No REKOD No RUJUKAN JABATAN PTJ JENIS URUSNIAGA 10 • H 4 Muka surat 0 dari 0 + H O | Senarai Tugasan Skrin      Bi No REKOD No RUJUKAN JABATAN PTJ JENIS URUSNIAGA BANK/SYARIKAT/INDIVIDU      10 • H 4 Muka surat 0 dari 0 b H C | PERBENDAHARAAN NEGERI JOHOK [UUSUUU] Peranan : [Penyemak] Peringkat : [BN]      Senarai Tugasan Skrin      Bl NO REKOD NO RUJUKAN JABATAN PTJ JENIS URUSNIAGA BANK/SYARIKAT/INDIVIDU AMAUN (RM)     10 • H 4 Muka surat 0 dari 0 b H O | PERBENDAHARAAN NEGERI JOHOR [UUJUUU] Peranan : [Peryemak] Peringkat : [BN]      Senaral Tugasan Skrin      Bl NO REKOD NO RUJUKAN JABATAN PTJ JENIS URUSNIAGA BANK/SYARIKAT/INDIVIDU AMAUN (RM) STATUS     10 • H 4 Muka surat 0 dari 0 b H C | PERBENDARARAN NEGERI JOHOS JOHON (UUSUUU) Peranan : [Penyemak] Peringkat : [BN]      Senarai Tugasan Skrin      Bli NO REKOD NO RUJUKAN JABATAN PTJ JENIS URUSNIAGA BANK/SYARIKAT/INDIVIDU AMAUN (RM) STATUS NAMA PEGAWAI     10 • H 4 Muka surat 0 dari 0 > H 0 | PERBENDAHARAAN NEGERI JOHOK [UUSUUU] Peranan : [Penyemak] Peringkat : [BN]      Senaral Tugasan Skrin      Bl NO REKOD NO RUJUKAN JABATAN PTJ JENIS URUSNIAGA BANK/SYARIKAT/INDIVIDU AMAUN (RM) STATUS NAMA PEGAWAI TARIKH     10 • H 4 Muka sural 0 dari 0 b H 0 | PERBENDAMARAN NECESI JOHOK [UUJUU] PERBENDAMARAN NECESI JOHOK [UUJUU] PERBENDAMARAN NECESI JOHOK [UUJUU] PERBENDAMARAN NECESI JOHOK [UUJUU]  PERBENDAMARAN NECESI JOHOK [UUJUU] | PERSENDANARAN NECESI JOHOK [UUJJUU]     PERSENDANARAN NECESI JOHOK [UUJJUU]     PERSENDANARAN NECESI JOHOK [UUJUU]     PERSENDANARAN NECESI JOHOK [UUJUU]     PERSENDANARAN NECESI JOHOK [UUJUU]     Senarai Tugasan Skrin | Image: Second Res Not Reserved and Reserved And Reserved And Rese | PERBENDAHARAAN NESER JOHOK [UUSUUU]     Perbendaharaan Neser Johok (1500000)    Perbendaharaan Neser Johok (1500000) Perbendaharaan (1500000) Perbendaharaan (150000000000) Perbendaharaan (15000000000000000000000000000000000000 |

| Langkah | Tindakan                     | Catatan |
|---------|------------------------------|---------|
| 1       | Klik pada simbol Log Keluar. |         |

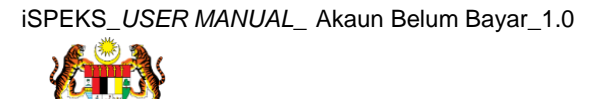

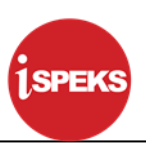

#### 2.3 Skrin Pelulus

Skrin ini diluluskan oleh BN pelulus.

| Langkah | Tindakan                                 | Catatan |
|---------|------------------------------------------|---------|
| 1       | Klik untuk masukkan <b>ID Pengguna</b>   |         |
| 2       | Klik untuk masukkan <b>Kata Laluan</b> . |         |
| 3       | Klik untuk <b>Log Masuk</b> .            |         |

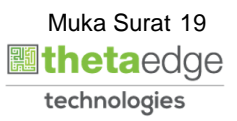

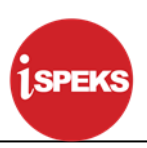

|                                 |                                           |                      |             | *             |            |        |       |            | 2               |                          |
|---------------------------------|-------------------------------------------|----------------------|-------------|---------------|------------|--------|-------|------------|-----------------|--------------------------|
| arai Tugasan U <mark>MUM</mark> | 1                                         |                      |             |               |            |        |       |            |                 |                          |
| MODUL                           | PROSES SUB MODUL                          | SAH SIMPAN           | SEMAK       | SEMAK 2       | s s        | AH S   | OKONG | LULUS 1    | LULUS 2         | KUIRI                    |
|                                 | Daftar Bil                                | ÷                    | -           | -             |            | -      | -     | -          |                 | -                        |
|                                 | Baucar Bayaran - Biasa                    |                      |             |               |            |        |       | 247        |                 |                          |
| Akaun Belum Bavar (AP)          | Baucar Bayaran - Agensi Luar              |                      | -           | -             |            | -      |       | 6          |                 |                          |
|                                 | Baucar Bayaran - Integrasi<br>Dalaman     | -                    | -           | -             |            | -      | -     | 140        | -               | -                        |
| Akaun beluni bayar (AF)         | Baucar Jurnal                             |                      | -           |               |            | •      | -     | 0          | -               | -                        |
|                                 | Pukal - Muat Turun                        | -                    |             |               |            | 0      | •     |            |                 | -                        |
|                                 | Pukal - Proses Baucar Jurnal<br>& Bayaran | 0                    | 0           | -             |            | -      | -     | -          | -               | 0                        |
|                                 | Pukal Outgoing                            |                      | 0           |               |            | -      | -     | 2          |                 | -                        |
|                                 | Bil                                       | -                    |             | -             |            | -      | -     | -          |                 | -                        |
|                                 | Nota Kredit/Debit                         | -                    |             |               |            | •      | •     |            |                 |                          |
|                                 | Terimaan Dengan Bil                       | -                    |             | -             |            | -      | -     | -          | -               |                          |
|                                 | Terimaan Tanpa Bil                        | -                    | -           | -             |            |        |       |            |                 |                          |
| 🔹 🛛 🖬 Muka sur                  | at 1 dari 8 🕨 🖬 🔿                         |                      |             |               |            |        |       |            | Memaparkan reko | d 1 hingga 10 dari       |
| arai Tugasan MODUL              |                                           |                      |             |               |            |        |       |            |                 |                          |
| NO REKOD NO RUJU                | IKAN JABATAN PT                           | IJ JENIS<br>URUSNIAG | A BANK/SYAR | IKAT/INDIVIDI | AMAUN (RM) | STATUS | NA    | MA PEGAWAI | TARIKH          | BIL HARI<br>(AGEING DOKI |
|                                 |                                           |                      |             |               | ~          | OF MUA |       |            |                 |                          |

| Langkah | Tindakan                               | Catatan |
|---------|----------------------------------------|---------|
| 1       | Klik pada dashboard Akaun Belum Bayar. |         |

|     |                        |                                           |                      |              | *           |         |          |          | 2             | <u>A</u>                   |
|-----|------------------------|-------------------------------------------|----------------------|--------------|-------------|---------|----------|----------|---------------|----------------------------|
| Sen | arai Tugasan UMUM      |                                           |                      |              |             |         |          |          | ~             |                            |
| Bil | MODUL                  | PROSES SUB MODUL                          | SAH SIMPAN           | SEMAK        | SEMAK 2     | SA      | H SO     | KONG L   | ULUS 2        | KUIRI                      |
| 12  |                        | Daftar Bil                                | -                    | -            |             |         |          | -        |               |                            |
| 13  |                        | Baucar Bayaran - Biasa                    | -                    | -            |             |         |          | -        | 247 -         |                            |
| 14  |                        | Baucar Bayaran - Agensi Luar              | -                    | -            |             |         |          | •        | 6 -           |                            |
| 15  | Akaun Belum Bayar (AP) | Baucar Bayaran - Integrasi<br>Dalaman     | -                    | -            | -           |         |          | -        | 140 -         | -                          |
| 16  |                        | Baucar Jurnal                             |                      |              |             |         |          |          | 0 -           | •                          |
| 17  |                        | Pukal - Muat Turun                        | -                    | -            | ÷           | (       | )        | -        |               | -                          |
| 18  |                        | Pukal - Proses Baucar Jurnal<br>& Bayaran | 0                    | 0            | •           |         |          |          |               | 0                          |
| 19  |                        | Pukal Outgoing                            |                      |              |             |         |          | -        | 2 ·           |                            |
| 20  |                        | Bil                                       | -                    | -            | -           |         |          | -        |               | -                          |
| 21  |                        | Nota Kredit/Debit                         | •                    |              | -           |         |          |          | · · · · ·     |                            |
| 22  |                        | Terimaan Dengan Bil                       | -                    | -            | -           |         |          | -        |               | -                          |
| 23  |                        | Terimaan Tanpa Bil                        | -                    | -            | -           |         |          |          |               | -                          |
| 10  | 🔻 🛛 🖣 Muka sur         | at 1 dari 8 🕨 M O                         |                      |              |             |         |          |          | Memaparkan re | akod 1 hingga 10 dari 77 r |
| Sen | arai Tugasan MODUL     |                                           |                      |              |             |         |          |          |               |                            |
| Bil | NO REKOD NO RUJU       | JKAN JABATAN P                            | TJ JENIS<br>URUSNIAG | A BANK/SYARI | KAT/INDIVID | UN (RM) | STATUS   | NAMA PEG | AWAI TARIKH   | BIL HARI<br>(AGEING DOKUME |
|     |                        |                                           |                      |              |             | V       | CEMILA N |          |               |                            |

| Langkah | Tindakan                                         | Catatan |
|---------|--------------------------------------------------|---------|
| 1       | Klik pada dashboard Lulus 1 pada Pukal Outgoing. |         |

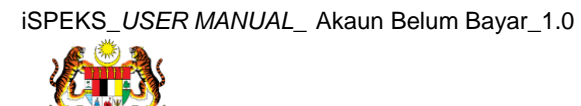

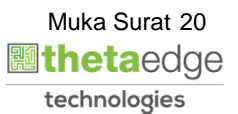

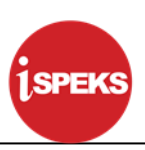

| 40 |                              | RBENDAHARAAN NEGER<br>aranan : [Pelulus] Peringka | RI JOHOR [151)<br>t : [BN] | 00100]            |               |                  |                       |      |              | Log masuk terakhir p<br>Tari | kh Perakaunan : 10/0     |
|----|------------------------------|---------------------------------------------------|----------------------------|-------------------|---------------|------------------|-----------------------|------|--------------|------------------------------|--------------------------|
|    |                              |                                                   |                            |                   |               | *                |                       |      |              | 2                            |                          |
| 1  | 2                            | Daftar Bil                                        |                            | •                 | •             |                  |                       |      |              |                              |                          |
| 1  | 3                            | Baucar Bayaran - Biasa                            |                            |                   | -             | -                | -                     | -    | 247          | -                            | -                        |
| 1  | 4                            | Baucar Bayaran - Agen                             | si Luar                    | -                 |               |                  | -                     | -    | 6            |                              |                          |
| 1  | 5<br>Alcaus Balum Bauar (AB) | Baucar Bayaran - Integrasi<br>Dalaman             |                            | -                 | -             | -                | -                     | -    | 140          | -                            | -                        |
| 1  | 6                            | Baucar Jurnal                                     |                            | +                 | -             |                  |                       |      | 0            | -                            |                          |
| 1  | 7                            | Pukal - Muat Turun                                |                            | -                 | 0             | -                | -                     | -    |              |                              |                          |
| 1  | 8                            | Pukal - Proses Baucar Jurnal<br>& Bayaran         |                            | 0                 | 0             | -                | -                     | -    | -            | -                            | 0                        |
| 1  | 9                            | Pukal Outgoing                                    |                            |                   |               |                  |                       |      |              |                              |                          |
| 2  | D                            | Bil                                               |                            |                   |               | -                | -                     | -    |              | -                            | -                        |
| 2  | 1                            | Nota Kredit/Debit                                 |                            | -                 |               | -                | •                     | -    |              | -                            | -                        |
| 2  | 2                            | Terimaan Dengan Bil                               |                            | -                 | -             | -                | -                     | -    | -            | -                            | -                        |
| 2  | 3                            | Terimaan Tanpa Bil                                |                            |                   | -             | -                |                       | -    |              |                              | -                        |
|    | 10 🔻 H 🖣 Muka su             | rat 1 dari 8 🕨 🕅                                  | Q                          |                   |               |                  |                       |      |              | Memaparkan reko              | d 1 hingga 10 dari i     |
|    | enarai Tugasan MODUL         |                                                   |                            |                   |               |                  |                       |      |              |                              |                          |
| 3  | II NO REKOD NO RUJ           | UKAN JABATAN                                      | PTJ                        | JENIS<br>URUSNIAG | A BANK/SYAR   | RIKAT/INDIVID    | (1) <sup>M)</sup> ST. | ATUS | NAMA PEGAWAI | TARIKH                       | BIL HARI<br>(AGEING DOKU |
|    |                              |                                                   |                            |                   |               |                  | Y SEMU                | A 🗸  |              |                              |                          |
| 1  | 17CFBL05070000 01_2004       | 017_PBF                                           |                            | BL0507 - BIL      | AGE TELEKOM I | MALAYSIA BER 👘 1 | 784.00 SE             | MAK  |              | 10/08/2017                   | 0                        |
| Ş  | 17CHBL05070000 ter           | it                                                |                            | BL0507 - BIL      | AGE SAJ HOLDI | NG SDN BHD       | 39.91 SE              | MAK  |              | 04/08/2017                   | 7                        |
|    | 10 V Id d Muka er            | rat 1 dari 1 h hl                                 | 0                          |                   |               |                  |                       |      |              | Memonarkan re                | kod 1 biogen 2 day       |

| Langkah | Tindakan                                                      | Catatan |
|---------|---------------------------------------------------------------|---------|
| 1       | Dwi klik pada pilihan Bil Pukal Berjaya untuk di<br>luluskan. |         |

| kstrak Dari 1SPEK | S Ke Agensi                           |             |                                              |                                   |                                   |
|-------------------|---------------------------------------|-------------|----------------------------------------------|-----------------------------------|-----------------------------------|
|                   | Tahun Kewangan : 2017<br>Bulan : OGOS |             |                                              |                                   |                                   |
| il Pukal Berjaya  |                                       |             |                                              |                                   |                                   |
| Bil Kod Agensi    | Nama Agensi                           | Jenis Pukal | Proses Pukal                                 | namaFail                          | Option                            |
| 1 2004017         | TELEKOM MALAYSIA BERHAD               | Pukal Biasa | OUTGOING - BIL PUKAL DITOLAK &<br>PEMBAYARAN | 01_2004017_PBP_20170811104304.btt | Papar Fail                        |
| 10 • H            | Muka surat 1 dari 1 ▶ ▶I              | 0           |                                              | Memap                             | arkan rekod 1 hingga 1 dari 1 reł |
| Bil Kod Agensi    | Nama Agensi                           | Jenis Pukal | Proses Pukal                                 | namaFail                          | Option                            |
| 1 2004017         | TELEKOM MALAYSIA BERHAD               | Pukal Biasa | OUTGOING - BIL PUKAL DITOLAK &<br>PEMBAYARAN | 01_2004017_PBD_20170811104304.bd  | Papar Fail                        |
| 4                 |                                       | •           |                                              |                                   |                                   |

| Langkah | Tindakan                            | Catatan |
|---------|-------------------------------------|---------|
| 1       | Semak pada Maklumat yang berkenaan. |         |

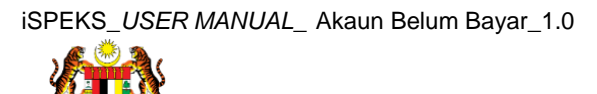

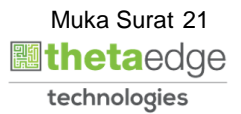

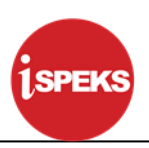

| <u> </u>          | PERBENDAHA<br>PERBENDAHARAAN NE<br>Peranan : [Pelulus] Perinc | RAAN NEGERI JOHO<br>GERI JOHOR [15100100]<br>gkat : [BN] | OR [005000]                                  |                                  | NC<br>Log masuk terakhir<br>Ta | ORLIANA BI<br>r pada 10/08/2<br>arikh Perakaur | NTI AB RA<br>2017 7:06:5<br>nan : 10/08/ |
|-------------------|---------------------------------------------------------------|----------------------------------------------------------|----------------------------------------------|----------------------------------|--------------------------------|------------------------------------------------|------------------------------------------|
|                   |                                                               |                                                          |                                              |                                  | 2                              | 2                                              |                                          |
| 1 2004017         | TELEKOM MALAYSIA BERHAD                                       | Pukal Blasa                                              | OUTGOING - BIL PUKAL DITOLAK &<br>PEMBAYARAN | 01_2004017_PBP_20170811104304.bd |                                | Pap                                            | oar Fail                                 |
| 10 • 14           | . ¶ Muka surat 1 dari 1 ♦                                     | мо                                                       |                                              |                                  | Memaparkan rekoo               | d 1 hingga 1 d                                 | lari 1 rekod                             |
| Bil Pukal Tidak B | erjaya                                                        |                                                          |                                              |                                  |                                |                                                |                                          |
| Bil Kod Agens     | i Nama Agensi                                                 | Jenis Pukal                                              | Proses Pukal                                 | namaFail                         |                                | Of                                             | ption                                    |
| 1 2004017         |                                                               |                                                          | OUTGOING - BIL PUKAL DITOLAK &<br>PEMBAYARAN |                                  |                                | Рар                                            | oar Fail                                 |
| 10 • H            | 🔹 Muka surat 1 dari 1 🕨                                       | мо                                                       |                                              |                                  | Memaparkan reko                | d 1 hingga 1 d                                 | Plari 1 rekod                            |
|                   |                                                               |                                                          |                                              |                                  |                                |                                                |                                          |

| Langkah | Tindakan                | Catatan |
|---------|-------------------------|---------|
| 1       | Klik pada Butang Lulus. |         |

| 2004017 TELEKOM MALAYSIA BERHAD Pukai Biasa QUTGOING - BIL PUKAL DITOLAK & 01_2004017_PBP_20                                | 2.              |                |              |
|----------------------------------------------------------------------------------------------------|-----------------|----------------|--------------|
| 1 2004017 TELEKOM MALAYSIA BERHAD Pukal Biasa OUTGOING - BIL PUKAL DITOLAK & 01_2004017_PBP_20                              |                 |                | 2,000        |
| PEMBAYARAN                                                                                                    | 170811104304.bd | Pa             | apar Fail    |
| 10 • H 4 Muka surat 1 dari 1 F H O                                                                                          | Memaparkan re   | kod 1 hingga 1 | dari 1 rekod |
| Il Pukal Tidak Berjaya                                                                                                    |                 |                |              |
| Bil Kod Agensi Nama Agensi Jenis Pukal Proses Pukal nama Fr                                                                 | ail             | C              | Option       |
| 2004017 TELEKOM MALAYSIA BERHAD Pukai Basa Pengesahan X 01_2004017_PBD_20     Adakah an <u>da pasti uni 1</u> s rekod ini ? |                 | Pa             | apar Fail    |
| 10 • H 4 Muka surat 1 dari 1 P H O                                                                                          | Memaparkan re   | kod 1 hingga 1 | dari 1 rekod |
|                                                                                                    |                 |                |              |
|                                                                                                    |                 |                |              |
|                                                                                                    |                 |                |              |
|                                                                                                    |                 |                | Lulus        |

| Langkah | Tindakan             | Catatan |
|---------|----------------------|---------|
| 1       | Klik pada Butang Ya. |         |

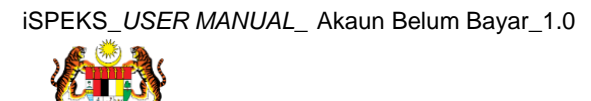

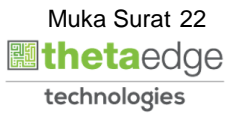

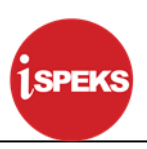

| Se .  |             |            | PER<br>PERI<br>Pera | RBEND<br>BENDAHAR | DAH | ARAAN NEG<br>NEGERI JOHOR [1510<br>Ingkat : [BN] | ERI JOHOR [0050        | 00]        |        |              |        |                              | Log masuk tera | NORLIA<br>khir pada<br>Tarikh P | NA BIN<br>10/08/20<br>erakauna | TI AB R/   | AHIM<br>51 PM<br>1/2017 |
|-------|-------------|------------|---------------------|-------------------|-----|--------------------------------------------------|------------------------|------------|--------|--------------|--------|------------------------------|----------------|---------------------------------|--------------------------------|------------|-------------------------|
|       |             |            |                     |                   |     |                                                  |                        | ~          |        |              |        |                              | 2              | 6                               | 1. · · · ·                     |            | P                       |
| >>    |             |            |                     |                   |     |                                                  |                        |            |        |              |        |                              |                |                                 |                                |            |                         |
|       | Senarai Tug | gasan Skri | in                  |                   |     |                                                  |                        |            |        |              |        |                              |                |                                 |                                |            |                         |
|       | Bil NO RE   | KOD NO     | RUJUKAN             | JABATAN           | PTJ | JENIS URUSNIAGA                                  | BANK/SYARIKAT/INDIVIDU | AMAUN (RM) | STATUS | NAMA PEGAWAI | TARIKH | BIL HARI<br>(AGEING DOKUMEN) |                |                                 |                                |            |                         |
|       |             |            |                     |                   |     |                                                  |                        | Y          | SEML ~ |              |        | Y                            |                |                                 |                                |            |                         |
|       | 10 •        | 14 4 1     | Muka surat 0        | dari 0            | ▶ → | 0                                                |                        |            |        |              |        |                              | Memapar        | an rekod                        | 0 hingga                       | 0 dari 0 r | ekod                    |
|       |             |            |                     |                   |     |                                                  |                        | Ok         |        |              |        |                              |                |                                 |                                |            |                         |
| javas | riptvoid(0) |            |                     |                   |     |                                                  |                        |            |        |              |        |                              |                |                                 |                                |            |                         |

| Langkah | Tindakan             | Catatan |
|---------|----------------------|---------|
| 1       | Klik pada Butang OK. |         |

| R  | Ê)    | <b>L</b>   | 15PEKS PER<br>PER<br>Pera | RBEND<br>BENDAHAR<br>nan : (Pelulu | DAH<br>IAAN N<br>JS] Per | ARAAN NEG       | ERI JOHOR [0050        | 00]        |        |              |        |                              | Log masuk terak | NORLIANA 9<br>hir pada 10<br>Tarikh Peraka | 17 7.86.51 Pi      |
|----|-------|------------|---------------------------|------------------------------------|--------------------------|-----------------|------------------------|------------|--------|--------------|--------|------------------------------|-----------------|--------------------------------------------|--------------------|
|    |       |            |                           |                                    |                          |                 |                        | *          |        |              |        |                              | 2               |                                            |                    |
| >> |       |            |                           |                                    |                          |                 |                        |            |        |              |        |                              |                 |                                            |                    |
|    | Senar | ai Tugasan | Skrin                     |                                    |                          |                 |                        |            |        |              |        |                              |                 |                                            |                    |
|    | Bil N | IO REKOD   | NO RUJUKAN                | JABATAN                            | PTJ                      | JENIS URUSNIAGA | BANK/SYARIKAT/INDIVIDU | AMAUN (RM) | STATUS | NAMA PEGAWAI | TARIKH | BIL HARI<br>(AGEING DOKUMEN) |                 |                                            |                    |
|    |       |            |                           |                                    |                          |                 |                        | Y          | SEML 🗸 |              |        | Y                            |                 |                                            |                    |
|    | 10    |            | Muka surat 0              | dari 0                             |                          | 0 10            |                        |            |        |              |        |                              | Memapark        | an rekod 0 hing                            | iga 0 dari 0 rekoi |
|    |       |            |                           |                                    |                          |                 |                        |            |        |              |        |                              |                 |                                            |                    |
|    |       |            |                           |                                    |                          |                 |                        |            |        |              |        |                              |                 |                                            |                    |

| Langkah | Tindakan               | Catatan |  |  |  |
|---------|------------------------|---------|--|--|--|
| 1       | Klik pada Ikon Keluar. |         |  |  |  |

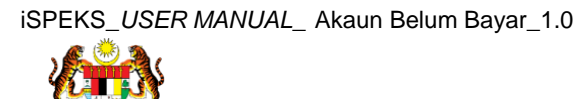

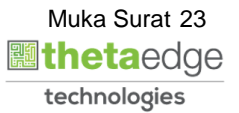